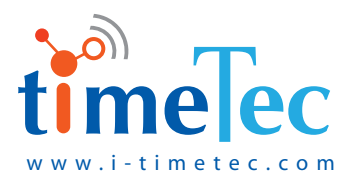

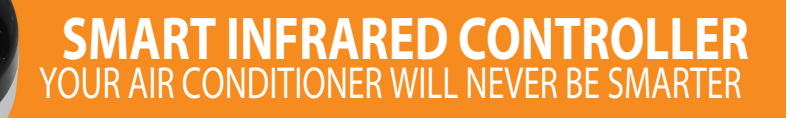

User Guide

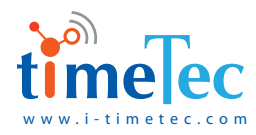

# PRODUCT BRIEF

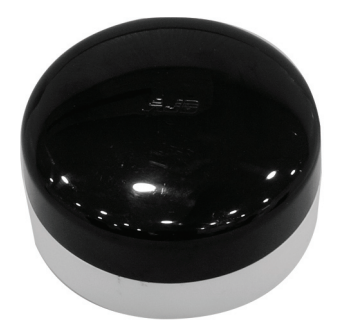

The **TimeTec Smart Infrared Controller** can control home appliances such as air conditioner or TV by infrared remote control. So user can control appliances by using **i-TimeTec APP**.

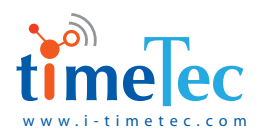

### **FEATURES**

- (1) Infrared remote control
- (2) Learn and store infrared control commands
- ③ LED indicator
- (4) i-TimeTec App control

# TECHNICAL SPECIFICATION

Working voltage: AC 180V-250V 50Hz Standby current: <=15mA Working current: Working temperature: -10 - 55°C Working humidity: <=90%RH Communication distance: <=50M (open environment) Dimension: ø81mm x 73mm Installation: plug in Learn infrared commands: 38 Appliances to control: 4

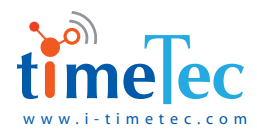

## HOW TO USE

#### How to add the device to your smart home system?

- Log in to your i-TimeTec App account
- In the main menu, select Add Device, then scan the QR code of the device.
- Add the device to the TimeTec Smart Gateway or TimeTec Smart Camera Gateway.
- Plug in the device to electricity, power it up so it will connect to the TimeTec Smart Gateway by wireless.
- After it connects to the Gateway, the green LED is on. If the orange LED is on, it does not connect to the Gateway.
- Learn the infrared commands you want to use, then you can control the appliances in your i-TimeTec smartphone APP.

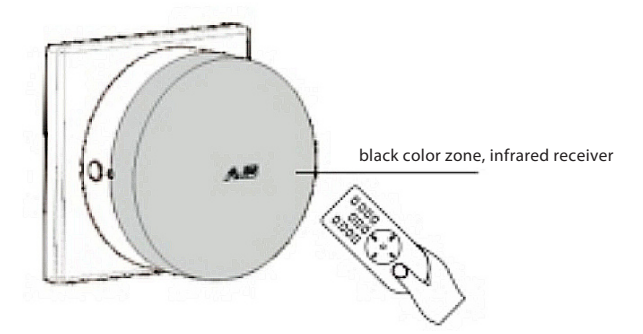

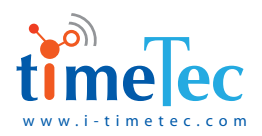

- In i-TimeTec APP, click the TimeTec Camera Gateway, choose Setting, --Device--Infrared controller, then Add, choose the appliance, get into the LEARN interface, choose the function key you want to learn
- Remote control facing the infrared receiver zone, press the button on the remote control.
- Orange LED flash once to confirm receiving the command
- Press finish to end the learning of that command
- After learning, user can use i-TimeTec APP to control.

#### Remark:

- 1 While learning, the distance between this device and remote control shall be less than 5 meters.
- 2. The control key on App shall be same function as the one on remote control.
- 3. Press the reset button for 10 seconds, while LED flashing in red and green slowly, release it, then orange LED on. Then device quits from the network.
- 4. Press the reset button for 25 seconds, while LED flashing in red and green quickly, release it, then orange LED on. Then device will erase all learned commands and quits the network.

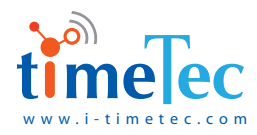

# TROUBLESHOOTING

i-TimeTec Smartphone App control fail:
Chack whather the device is already added and connecte

Check whether the device is already added and connected to the TimeTec Smart Gateway

- Can control ON/OFF, but appliance has no response Check whether the infrared commands are already learned.
- The device shall be installed in a dry place without chemical corrosion.
- Please contact service agent if the unit does not work properly.

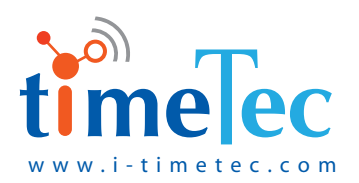